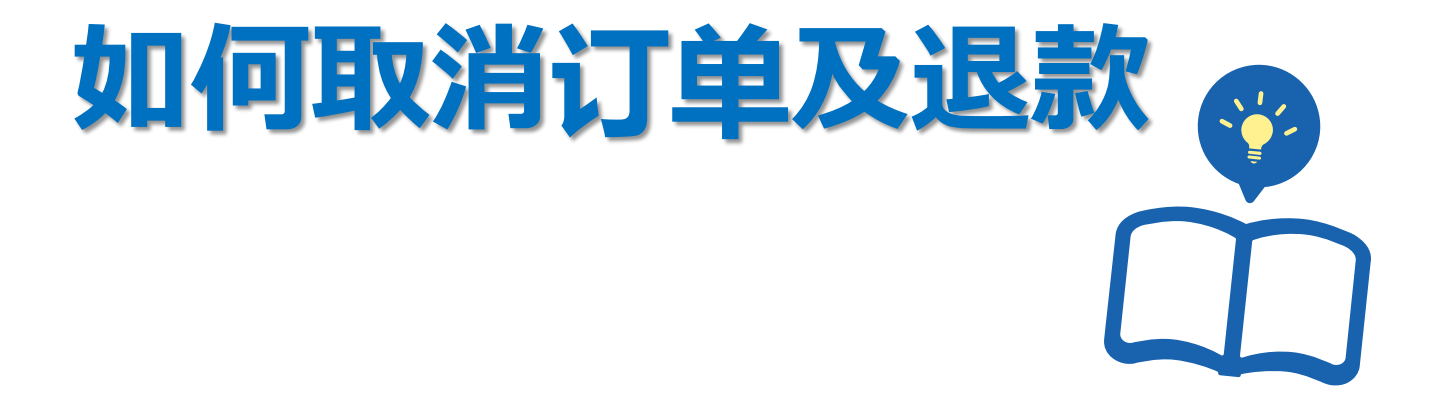

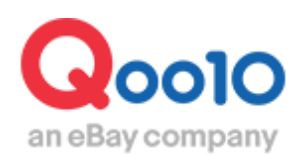

Update 2022-03

目录

| • ) | 从哪个页面开始操作呢?      | <u>3</u>  |
|-----|------------------|-----------|
| 1.  | 取消订单原因在店铺方面的处理方法 | <u>4</u>  |
| 2.  | 取消订单原因在顾客方面的处理方法 | <u>14</u> |
| 3.  | 常见问题             | 17        |

# 取消订单及退款

 下面来说明下取消订单进行退款的时候该如何操作。根据取消的原因不同处理 方法也有所不同(取消原因在顾客还是店铺)请参考下面的操作手册,选择正 确的处理方法。

※如果要取消大量件数的订单,请通过下述方式咨询: <u>向Qoo10进行咨询</u>>选择类型:[JQSM操作方法]>[投诉管理(退货・交换・未收取)]

从哪个页面开始操作呢?

登陆J·QSM https://qsm.qoo10.jp/GMKT.INC.GSM.Web/Login.aspx

# 运送/取消/未收取>运送管理

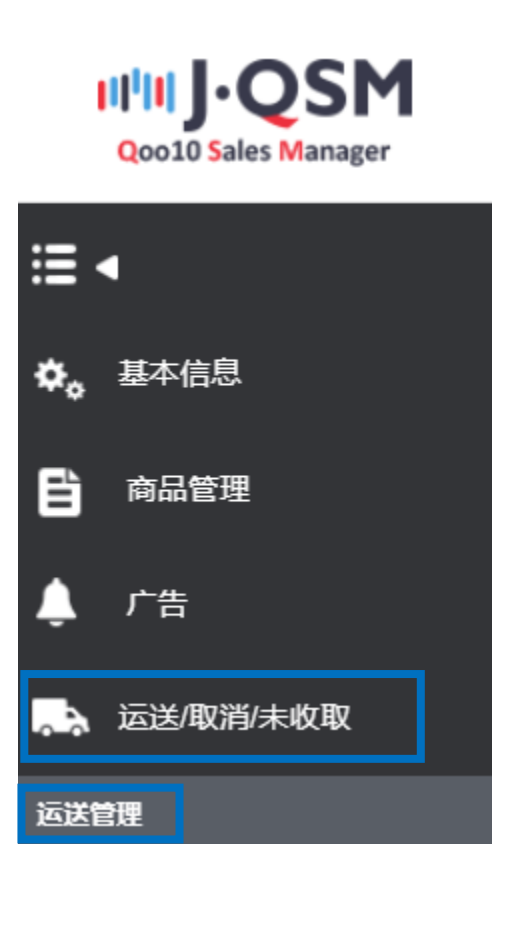

• 请按照下面方法进行缺货等取消原因在店铺的取消订单处理。

#### 1.点击下图①「新订购」的蓝色数字。

如果需要取消订单的状态是「等待发货·运送延期」,请点击各个状态旁边的蓝色数字。

| 买家已                           | 已付款(摘要查看) | 买家已付 | 可款(详情查看) | 批量发货 | 运送中/交易; | 完成  |        |     |
|-------------------------------|-----------|------|----------|------|---------|-----|--------|-----|
| 订购处理中 <u>0</u> 1 新订购 <u>5</u> |           |      |          | 等待   | 发货 0    |     | 运送延期 2 |     |
| 选择 运送状态 订购号码 购物车号码            |           |      |          | 运送公司 | 运送单号    | 发货日 | 订购日    | 汇款日 |

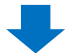

2.找到想要取消的订单,并在订单前的方框前打勾。

| 买家                                                           | 已付款(摘要查看) | 买家已       | 付款(详情查看)  | 批量发货  | 运送中/交易3 | 完成       |  |  |
|--------------------------------------------------------------|-----------|-----------|-----------|-------|---------|----------|--|--|
| 订购处理中         0         新订购         5         等待发货         0 |           |           |           |       |         |          |  |  |
|                                                              |           |           |           |       |         |          |  |  |
|                                                              | 运送状态      | 订购号码      | 购物车号码     | 运送公司  | 运送单号    | 发货日      |  |  |
| ☑ 买家已付款                                                      |           | 327294741 | 136423602 | ゆうパック |         | 20180815 |  |  |

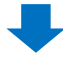

3.双击订单详情,可在「订购信息」栏查看数量,顾客信息等订单详情。 点击下方「客户管理」的【给客户发纸条】按钮,给顾客发送取消订单的通知信息。

| 订购信息  |                          |          |             |             |         | 运送信息    |                        |            |  |      |
|-------|--------------------------|----------|-------------|-------------|---------|---------|------------------------|------------|--|------|
| 订购号码  |                          | j        | 运送状态        | 买家已付款       |         | 收取人名    | SungDoo KIM            | (キム ソンドゥ)  |  |      |
| 数量    | 1                        | 9        |             | マスク2枚       |         | /电话号码   | 050-3189-707           | 0/-        |  | 编辑   |
| 运送方式  | 一般运送 (進                  | 踪-0)     |             |             |         |         | 国家                     | Japan      |  |      |
| 订购国家  | JP                       | 1        | 讨款方法        | 现金          |         | 运送地址    | 邮政编码                   | 273-0017   |  | 编辑   |
| 帝马代网  | 593128689                | 卖家代码     | testgoo10-1 |             |         | A REAL  |                        | 千葉県 船橋市 西浦 |  |      |
| /商品名  | test item【購入不可】          |          |             | Go          |         |         | 3-4-2 Qxpress(W05 パース) |            |  | 适用   |
|       | Color:Black / Size:M / j | 医品不可商品で、 | _           |             |         | 买家已付款要求 |                        |            |  |      |
| 选项信息  | 选项代码                     |          | - F         |             |         |         |                        |            |  | 运送追踪 |
| 合作名称  |                          |          |             |             | <u></u> | IL IL   |                        | ,          |  |      |
| 約管理 ™ |                          |          |             |             |         |         |                        |            |  |      |
| 短信 ?  | i i                      | 合客户发货纸条  | *请7 上方订     | y中确认要发送的纸条. |         |         |                        |            |  |      |

#### 4.点击【给客户发纸条】按钮, 会弹出一个发纸条用的小窗口。 像下图❶这样从分类里选择「キャンセル/払い戻し」, 输入要发的纸条内容, 点击❷ 【发送】按钮。

| 發送紙條     |                                                                      |
|----------|----------------------------------------------------------------------|
| ※通過'發送紙條 | 按鍵發送給客戶或到Help處登錄想要諮詢的内容                                              |
| 分類 1     | キャンセル/払い戻し ▼ 常用的回復                                                   |
| 標題       | test                                                                 |
| 使用者個人資語  | ң(用戶名,位址, 結算資訊,ID/密碼,電子郵件,手機號碼等)請不要記錄在此處. 請注意如果您的<br>E主頁可能被非法濫用.<br> |
| aa)÷m =c |                                                                      |
| 翻譯츕      | JAPANESE ¥ >> Chinese(Simplified) ¥ 翻譯                               |
| 文件       | + Add (0MB / 4MB) 上传文件                                               |
| 添加       | ✓ 郵件                                                                 |
|          | 2 發送                                                                 |

点击【发送】按钮之后会显示下图提示,点击【ok】完成发送操作。

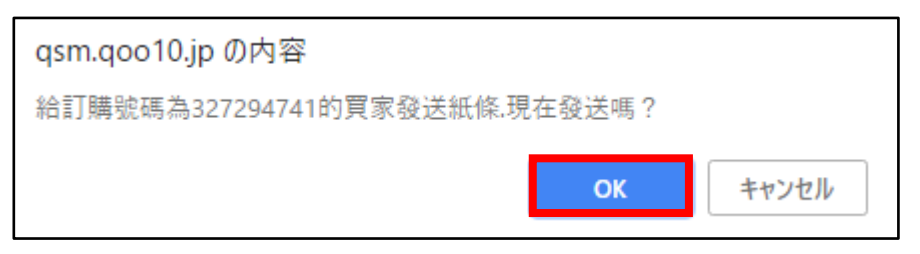

像下图一样,发送后会显示发送是否成功。 如果「失敗」后面显示数字的话,说明没有发送成功,请再次尝试发送。

| qsm.qoo10.jp の内容    |    |
|---------------------|----|
| 紙條發貨成功:1-失敗:0       |    |
| 郵件發貨成功:1- 失敗:0      |    |
| Live10推送发货成功:0-失敗:0 |    |
|                     |    |
|                     | ОК |

5.点击「运费详情记录」下方的「取消处理」菜单,从「取消/换钱交易」项目选择取消订单的原因。

| 运送预定日输入     | 发货处理(批量发货)       | 取消处理                                                 | 现场领取验证             | 提供网上服务               |      |  |  |  |  |  |  |  |
|-------------|------------------|------------------------------------------------------|--------------------|----------------------|------|--|--|--|--|--|--|--|
| 发货不可/取消处    | <b>长货不可/取消处理</b> |                                                      |                    |                      |      |  |  |  |  |  |  |  |
| ● 取消/换钱交易   | 无库存              | ▼ 仅对该订购商品                                            | 取消处理               | T                    |      |  |  |  |  |  |  |  |
| ○ 退货/退款     | 运送" 明            | ▼ 此订购件将返货处                                           | 理。                 |                      |      |  |  |  |  |  |  |  |
| <b>支家留言</b> |                  |                                                      |                    |                      |      |  |  |  |  |  |  |  |
| 无库存         | 告知买              | 家直接进行取消处理时,                                          | 可能对信用有不良影响。        |                      |      |  |  |  |  |  |  |  |
| 运送延期        |                  | ᆂᆡᅮᆄᆂ                                                |                    | <b>~ =1</b> \#/=\=\¥ |      |  |  |  |  |  |  |  |
| 客户要求        |                  | · 「京从元库存<br>几个选项中                                    | -/运达延期/-<br> 选择取消原 | 个可进行运达<br>因。         | 的吧区这 |  |  |  |  |  |  |  |
| 选择/选项信      | 息变更 🚽 🚽          | ※客户要求这个选项仅适用于 <u>取消订单的原因</u><br>客的订单,此类订单如果没有顾客的取消申请 |                    |                      |      |  |  |  |  |  |  |  |
| 不可进行运过      | 送的地区             | 法在QSM上                                               | 进行处理操作             | 的。                   |      |  |  |  |  |  |  |  |
|             |                  |                                                      |                    |                      |      |  |  |  |  |  |  |  |

6.选择好取消订单的理由之后,请在「卖家留言」栏填写取消通知内容。 顾客可以通过MyQoo10管理页面查阅。

| 发货不可/取消处理 |                                                    |
|-----------|----------------------------------------------------|
| ● 取消/换钱交易 | 无库存 • 仅对该订购商品取消处理 •                                |
| ○ 退货/退款   | 运送延期 ▼ 此订购件将返货处理。                                  |
| 卖家留言      | * 捆人的内容头家很可阅读。为了力课头家了解相关信息,建议短度里使用订照简品网站起家的语言进行两人。 |

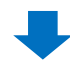

7.输入好送信内容后请点击【确认】按钮。

| 发货不可/取消处于                   | 8                          |                                      |      | 确认 |
|-----------------------------|----------------------------|--------------------------------------|------|----|
| <ul> <li>取消/换钱交易</li> </ul> | 无库存 • 仅3                   | 1歲订购商品取消处理 •                         |      |    |
| ◎ 退货/混款                     | 运送延期 • 此订!                 | 9件将返货处理。                             |      |    |
| 卖家留言                        | *输入的内容买家也可阅读。              | 为了方便买家了解相关信息,建议您慎重使用订购商品网站国家的语言进行输入。 | 确认   |    |
| 在取消之前请务必先告知                 | <b>《家,如果没有事先告知买家直接进行</b> 目 | 2消处理时,可能对信用有不良影响。                    | 9090 | _  |

8.出现像下图一样的对话框说明取消操作已经完毕。

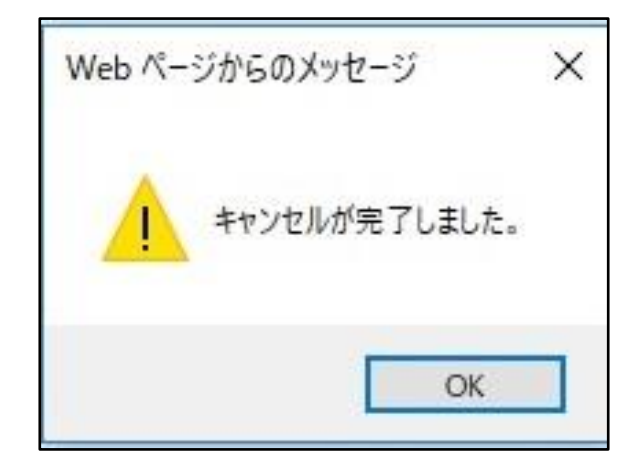

**注意事项**:银行汇款,便利店付款的订单在取消的时候,可以根据客人的要求退还手续费。如果是店铺的问题(商品初期不良,发货晚等)取消的订单,这笔付款手续费就要由卖家承担。

手续费价格:108日元~(银行汇款,便利店付款等付款形式的不同金额有所不同)

- 接下来说明已经发送的订单(发送状态为运送中/交易完成)的取消方法。
   ※此种方法也适用于误做了发送处理实际上却没有发送的订单。
  - 1. 进入 J·QSM>运送/取消/未收取>取消/退货/未收取 页面。

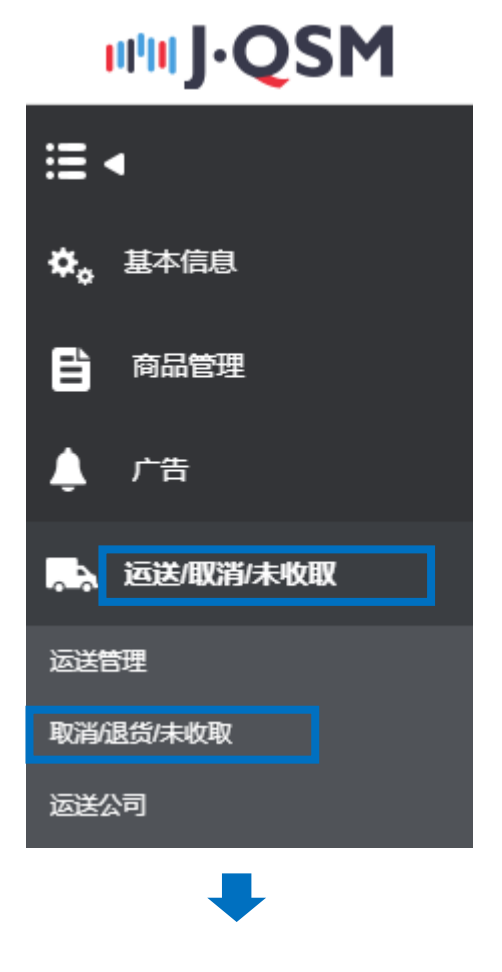

2.如何对想要取消的订单进行检索。

选择【详情查询】菜单,在「详情查询」选项里选择「订购号码」或者「购物车号码」 输入号码点击【查询】按钮。

| 状态类查询           | 详情查询   |              |                |           |    |      |   |      |
|-----------------|--------|--------------|----------------|-----------|----|------|---|------|
| 期间选择            | 订购日    | ▼ 2018/08/15 | ₩ ~ 2018/08/15 | <br>状态类查询 | 取消 | 处理要求 | v |      |
| 详情查询            | 订购号码 ▼ | 326297589    |                |           |    |      |   | 0 #2 |
| 」」」」「拉達所有 M EXC | el     |              |                |           |    |      |   | Q 童间 |

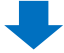

#### 3.在订单详情栏「选择」下面的方块里打上勾团, 然后双击详情。

| 状态类查      | 询               | 措查询        |               |         |          |         |                       |            |             |           |            |
|-----------|-----------------|------------|---------------|---------|----------|---------|-----------------------|------------|-------------|-----------|------------|
| 期间选择      | 订购E             | <b>▼</b> 2 | 018/08/15     | ~ 20    | 18/08/15 | <b></b> | 状态类查询                 | 取消 ▼       | 处理要求        | •         |            |
| 详情查询      | 订购号             | 码 🔻 32629  | 7589          |         |          |         |                       |            |             |           |            |
| 选择所有      | Excel           |            |               |         |          |         |                       |            |             |           | Q. 查询   刷新 |
|           |                 |            |               |         |          |         |                       |            |             |           |            |
|           |                 |            |               |         |          |         |                       |            |             |           |            |
| 25:18     | 从田城本            | 取消/退货完成    | FIDEL AND ANT | Reb ±16 | 网历史      | 取消/退货完成 | 泪华收回去书                | 27950      | 94×0        | 1185 - 10 | 胞物左早期      |
| 洋西江       | 处理状态            | H          | 取消/返夾貨        |         | (到原因     | B       | 退灾收凹力式                | 11 X9 LI   | 权灾口         | 口州市的      | 州初半亏的      |
| <b>N</b>  |                 |            |               |         |          |         | 卖家收回(佐川急修             | 2018/08/06 | 2018/08/07  | 326297589 | 136127970  |
| 1         |                 |            |               |         |          |         |                       |            |             |           |            |
|           |                 |            |               |         |          |         |                       |            |             |           |            |
|           |                 |            |               |         |          |         |                       |            |             |           |            |
|           |                 |            |               |         |          |         |                       |            |             |           |            |
| 4         |                 |            |               | _       |          |         |                       |            |             |           |            |
| 4         |                 |            |               |         |          |         |                       |            |             |           | •          |
|           |                 |            |               |         |          |         |                       |            |             |           |            |
|           |                 |            |               |         |          |         |                       |            |             |           |            |
| 购物左信      | 自 (购物)          | 는 모표· 1261 | 27070)        |         |          |         |                       |            |             |           |            |
|           | -UX1121 (X112)- | +          | 21310)        |         |          |         |                       |            |             |           |            |
| 订购号码      |                 | 商品名        | 数量            | 订购国家    | 通货       | 付款金額    | )<br>夏<br>二<br>三<br>江 | 关公司        | 运送单号        | 合作名称      | 运送状态       |
| 326297589 | test item 【購》   | \不可]       | 1             | JP      | JPY      | 100     | ゆうパック                 | 1          | 21212121212 |           | 运送中        |

#### 4.双击订单详情后,订单的信息就会在「交易信息」栏显示出来。 点击「给客户发纸条」按钮,可以给顾客发送取消通知的纸条。

| 交易信息          |                        |      |                     |                              |                         |
|---------------|------------------------|------|---------------------|------------------------------|-------------------------|
| 订购日           | 2018/08/06             | 订购号码 | 326297589           | 商品代码                         | 593128689               |
| 商品名           | test item【購入不可】        |      | Go                  | 数量                           | 1                       |
| MLTT for site | Color:Black,Size:S,返品不 | 1    |                     | 订购国家                         | JP                      |
| 迹坝信息          | 选项代码:                  |      |                     | 总订购额 /<br>付款方法               | 100 现金                  |
| 买家姓名          | 金成斗                    | 收取人名 | SungDoo KIM         | 收取人联络处                       | +81-050-3189-7070 / +81 |
| 商品发货日         | 2018/08/07             | 运送公司 | ゆうパック               | 运送单号                         | 121212121212 运送追踪       |
| 交易完成日<br>短信   | 给客户发送纸条                | 运送地址 | 'Japan '273-0017 '= | 千葉県 船橋市 西浦 '3-4-2 Qxpress(W0 | 05 パース)                 |
| 要求日           |                        | 完成日  |                     | 未收取类型                        |                         |
| 合作名称          |                        |      |                     |                              |                         |

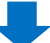

5.像下图①这样从分类里选择「キャンセル/払い戻し」, 输入要发的纸条内容, 点 击②【发送】按钮。

| 發送紙條              |                                                  |                            |              |   |         |  |  |  |  |
|-------------------|--------------------------------------------------|----------------------------|--------------|---|---------|--|--|--|--|
| ※ 通過'發送紙條'按鍵發送給客用 | ※通過發送紙像按鍵發送給客戶或到Help處登錄想要認詞的內容                   |                            |              |   |         |  |  |  |  |
| 頻道                | <ul> <li>Qpost(買家) 金成斗</li> <li>Qoo10</li> </ul> | Qpost(賈家) 金成斗  ② Qoo10客戶中心 |              |   |         |  |  |  |  |
| 商品代碼              | 593128689                                        | 訂購號碼                       | 326297590 查詢 |   |         |  |  |  |  |
| 商品                | test item【購入不可】                                  |                            |              |   |         |  |  |  |  |
| 分類                | キャンセル/払い戻し 🔻 常用的回復                               |                            |              |   |         |  |  |  |  |
| 標題                |                                                  |                            |              |   |         |  |  |  |  |
|                   |                                                  |                            |              |   | (04000) |  |  |  |  |
| 翻譯器               | JAPANESE V >> Chinese(Simplified                 | ) ▼ 翻譯                     |              |   |         |  |  |  |  |
| 文件                | + Add (0MB /                                     | 4MB) 上传文件                  |              |   |         |  |  |  |  |
| 添加                | ✔ 郵件                                             |                            |              |   |         |  |  |  |  |
|                   |                                                  |                            |              | 2 | 發送      |  |  |  |  |

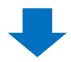

6.回到J·QSM管理画面、在「投诉类型」项目下选择「退货」选项。

| 交易信息            |                |               |                   |                   |
|-----------------|----------------|---------------|-------------------|-------------------|
| 订购日             | 2018/08/15     | 订购号码          |                   | 商品代码              |
| 商品名             | test item      |               | Go                | 数量                |
| <b>'+TT/</b> 上白 |                |               |                   | 订购国家              |
| 还坝信忌            | 选项代码 :         |               |                   | 总订购额 /<br>付款方法    |
| 买家姓名            |                | 收取人名          |                   | 收取人联络处            |
| 商品发货日           | 2018/08/15     | 运送公司          | ゆうメール             | 运送单号              |
| 交易完成日           |                | 1-14 bb t-L   | 'Japan            |                   |
| 短信              | 给客户发送纸条        | 运达吧址          |                   |                   |
| 要求日             |                | 完成日           |                   | 未收取类型             |
| 合作名称            |                |               | 点击 〇选排            | <b>译退货选项</b>      |
| 退货或交换选择 🥐       |                |               |                   |                   |
| 投诉类型            | ○ 退货           | ◎ 交换          |                   |                   |
| *在QSM基本信息》我的信息  | 急》运送支付信息》地址录修改 | 窗口中可设定退货/交换的基 | 本地址 (地址录中没有退货交换的基 | 本地址时, 请务必事先输入并保存) |

## 1. 取消订单原因在店铺方面的处理方法

7.选择「退货」之后,管理画面会变成下图这样。 从「理由」的下拉菜单选择取消原因,在「卖家留言」栏输入取消通知的纸条内容。

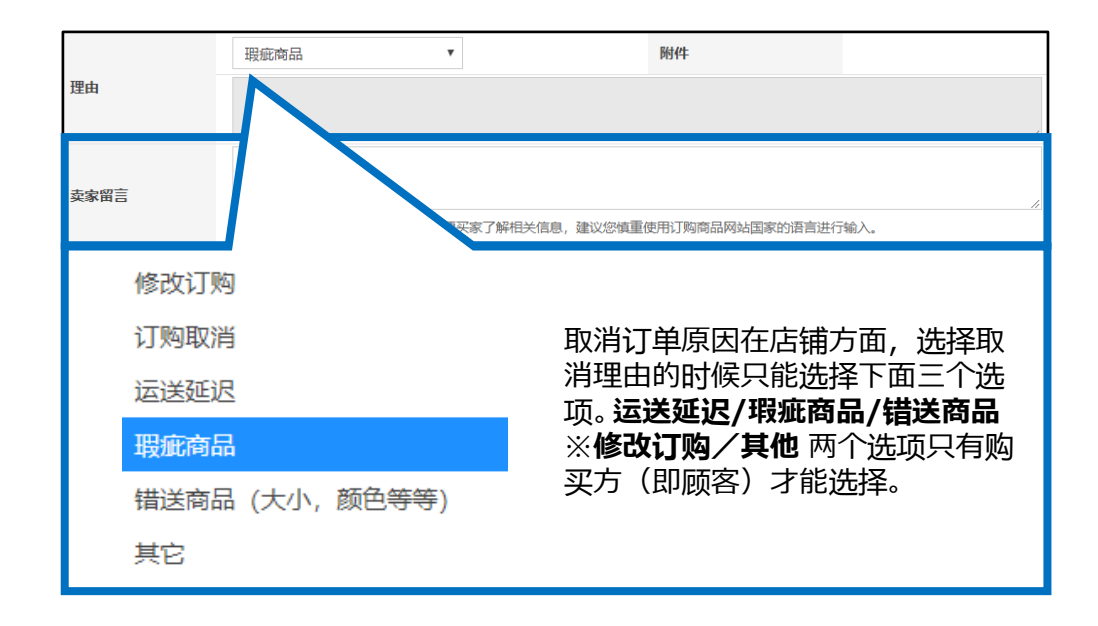

顾客可以在自己的MyQoo10页面查看「卖家留言」栏输入取消通知的纸条内容。

| 現在の状態 | est///////// 🚱 質問およびショップと | :のチャット> |        |
|-------|---------------------------|---------|--------|
| タイプ   | 要請完了                      | 状態      | 払い戻し状態 |
| キャンセル | 2018/07/26                | 処理完了    | 払い戻し完  |
| 注文番号  | 324084210                 |         |        |
| 注文番号  | 324084210                 |         |        |
| 商品名   | test Item                 |         |        |
| 返品の理由 | 在庫無し(販売者の責任)              | ×       |        |
| 販売書金  | テスト(販売者メモ)                |         |        |

#### MyQoo10ページ

#### 8.点击【回收完成/全额退款】按钮。

|           | 瑕疵商品                                          | ٣        |           |      | 附件    |           |    |
|-----------|-----------------------------------------------|----------|-----------|------|-------|-----------|----|
| 理由        |                                               |          |           |      |       |           |    |
|           | テスト                                           |          |           |      |       |           | // |
| 卖家留言      |                                               |          |           |      |       |           | -  |
|           | *输入的内容买家也可阅读。为了方便买家了解相关信息,建议您慎重使用订购 回收完成/全额退款 |          |           |      |       |           | 款  |
| 退货或交换选择 🥐 |                                               |          |           |      | 7 /   |           |    |
| 投诉类型      |                                               | ● 退货 ● 交 | 换         |      |       |           |    |
| 退货状态确认与处理 | ?                                             |          | 退货要求接受/验证 | 回收完成 | /全额退款 | 退货申请要求交换的 | 心理 |
|           |                                               |          |           |      |       |           |    |

#### 9.跳出下图窗口,点击【OK】按钮。

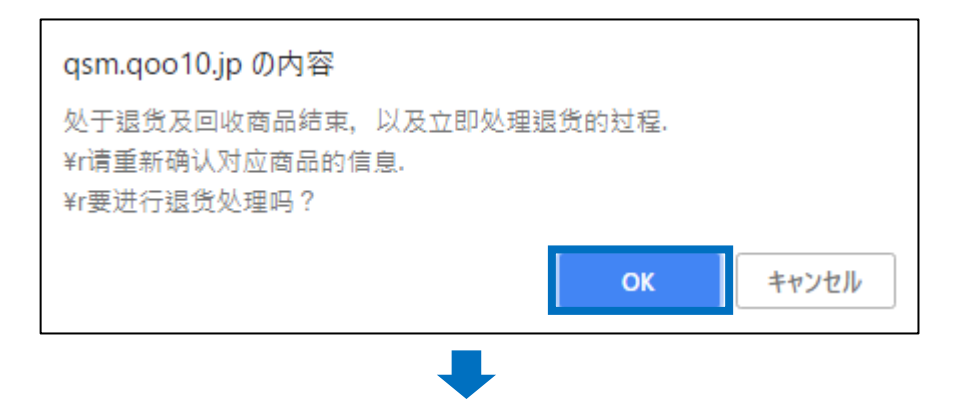

10.继续跳出新窗口,点击【确认】按钮。

| 退货处理                                                              | 退货处理       |  |  |  |  |  |  |  |
|-------------------------------------------------------------------|------------|--|--|--|--|--|--|--|
| 处于收回返还商品以及退货处理中的状态。请重新确认商品信息                                      |            |  |  |  |  |  |  |  |
| 订购号码                                                              |            |  |  |  |  |  |  |  |
| 商品名                                                               | test item  |  |  |  |  |  |  |  |
| 买家姓名                                                              |            |  |  |  |  |  |  |  |
| 原因                                                                | [瑕疵商品]     |  |  |  |  |  |  |  |
| 收到退货商品了吗? <ul> <li>● 是</li> <li>要确认退货申请吗?</li> <li>● 是</li> </ul> | ◎ 不<br>◎ 不 |  |  |  |  |  |  |  |
|                                                                   | 确认取消       |  |  |  |  |  |  |  |

### 1. 取消订单原因在店铺方面的处理方法

10.弹出取消成功信息窗口,点击【OK】完成取消操作。

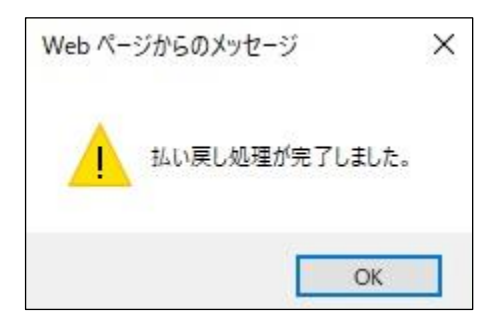

·取消完毕之后,可以按照下面的方法,从取消&未收取页面查看订单取消的情况。

1.点击①【状态类查询】菜单

2.点击❷「退货完成」栏对应的蓝色数字【2】

| 取消&ヲ       | <b>卡收取</b>   |              |         |       |              |                          |            |             |              |           |           |             |
|------------|--------------|--------------|---------|-------|--------------|--------------------------|------------|-------------|--------------|-----------|-----------|-------------|
| 状态类        | <u>ف</u> ش 1 | 情查询          |         |       |              |                          |            | * 延迟的商      | 品是指取消退货      | 未收取接收日起开始 | 计算的超过4日来  | 被确认的商品。     |
| 取消         |              | E            | 【清要求    |       | 1 8          | 观海中                      |            | Q           | 取消完          | EDK       | _         | Z           |
| 遞货         | Λ            | ä            | 建货申请    |       | لڈ<br>       | 11費中<br>退货保留<br>已收件/退款清求 |            | 2<br>0<br>0 | 退货完          | ant       | 2         | 2           |
| 交换         |              |              | 换/卖家确认  |       | <u> </u>     | 师次运送中                    |            | <u>0</u>    | 交换到          | E期        |           | <u>0</u>    |
| 未收         | 状态线          | ちちん          | 清       |       | <u>0</u> 3   | 家确认                      |            | <u>0</u>    | 退款完          | 成         |           | 0           |
| 撤回         | 100000       |              | 请       |       | <u>♀</u> #   | 如保留                      | -          | 退货盒         | ≣成           |           | 2         |             |
| 14 APRIL 1 | an result    |              |         |       |              |                          |            | AE1.04.71   | <b>U</b> -70 |           | -         | minr        |
| 253年月11月   | Excel        |              |         |       |              |                          |            |             |              |           |           | 用日本作        |
| 选择         | 处理状态         | 取消/退荧完成<br>日 | 取清/退货理由 | 未收到原因 | 取清/退炭完成<br>日 | 退货收回方式                   | 订购日        | 发货日         | 订购号码         | 购物车号码     | 商品代码      | 卖家商品        |
|            | 退货 : 处理完成    | 2018/08/09   | 运送延迟    |       | 2018/08/09   | 卖家收回(佐川急信2               | 2018/08/03 | 2018/08/03  | 325894690    | 136009278 | 522669948 |             |
|            | 退货:处理完成      | 2018/08/13   | 运送延迟    |       | 2018/08/13   | 卖家收回(佐川急信2               | 018/08/06  | 2018/08/07  | 326316704    | 136131776 | 593128689 | testgoo10-1 |

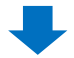

3.点击蓝色数字后下方表格就会显示取消订单的内容。 双击表格也可以在「交易信息」中查看订单的详细内容。 (取消发送完的订单时,处理状态会显示退货两字。)

| 状态类   | 送查询 详   | 情查询          |                |       |                         |                                 |            | * 延迟的商品              | 品是指取消/退货/            | 未收取接收日起开始;    | 十算的超过4日未得 | 皮确认的商品。            |
|-------|---------|--------------|----------------|-------|-------------------------|---------------------------------|------------|----------------------|----------------------|---------------|-----------|--------------------|
| 取消    |         | 1            | 取消要求           |       | 1 B                     | 消中                              |            | Q                    | 取消完:                 | ۶.            | [         | Q                  |
| 返货    |         | 3            | 且货申请           |       | 道<br><u>0</u> -〕<br>- i | ( <b>货中</b><br>退货保留<br>已收件/退款请求 |            | <u>0</u><br><u>0</u> | 退货完;                 | ž             | [         | <u>0</u>           |
| 交换    |         | 6            | 申请交换/卖家确认      |       | <u>0</u> 再              | 次运送中                            |            | <u>Q</u>             | 交换延期                 | 9             | [         | <u>0</u>           |
| 未收取申旨 | 告       | 1            | 妾收申请           |       | <u>Q</u> 卖              | 家确认                             |            | <u>0</u>             | 确认延过<br>退款完成<br>部分退款 | 5<br>式<br>次完成 |           | <u>0</u><br>0<br>0 |
| 撤回索赔  |         |              | 前回要请           |       | Q #8                    | 回保留                             |            | <u>Q</u>             |                      |               |           |                    |
| 拒絶取消  |         |              |                |       |                         |                                 |            |                      | 已拒絕即                 | 又消            | [         | Q                  |
| 选择所有  | Excel   |              |                |       |                         |                                 |            |                      |                      | 商品种类整个        | ~ Q 査済    | 刷新                 |
| 选择    | 处理状态    | 取清/退货完成<br>日 | <b>取消/退货理由</b> | 未收到原因 | 取清/最货完成<br>日            | 退货收回方式                          | 订购日        | 发货日                  | 订购号码                 | 购物车号码         | 商品代码      | 卖家商品               |
|       | 退货:处理完成 | 2018/08/09   | 运送延迟           |       | 2018/08/09              | 卖家收回(佐川急信                       | 2018/08/03 | 2018/08/03           | 325894690            | 136009278     | 522669948 |                    |
|       | 退货:处理完成 | 2018/08/13   | 运送延迟           |       | 2018/08/13              | 卖家收回(佐川急信                       | 2018/08/06 | 2018/08/07           | 326316704            | 136131776     | 593128689 | testqoo10-         |
|       | 退货:处理完成 | 2018/08/15   | 瑕疵商品           |       | 2018/08/15              | 卖家收回(佐川急信                       | 2018/08/15 | 2018/08/15           | 327566319            | 136502481     | 601607794 |                    |

#### 2.取消订单原因在顾客方面的处理方法

・顾客因下单错误,或者自身原因等从「MyQoo10」上发出取消要求想要取消的订单,碰上这样的情况店铺应该怎么处理呢?

首先需要了解的是,订单状态是 卖家已付款/新订购/运送延期 的订单,顾客都可以 自己直接MyQoo10进行取消操作。

| 买家已付款(摘要查看) | 买家已付款(详情查看)  | 批量发货 | 运送中/交易完成 |        |
|-------------|--------------|------|----------|--------|
| 订购处理中 1     | 新订购 <u>3</u> | ą    | 等待发货 1   | 运送延期 2 |

相反,订单状态是 等待发货 的清单,顾客就不能直接自己进行取消操作了,需要向卖家提出「取消申请」。(顾客可以从MyQoo10申请。)

| 买家已付款(摘要查看)    | 买家已付款(详情查看) | 批量发货 | 运送中/交易完成 |               |
|----------------|-------------|------|----------|---------------|
| 订购处理中 <u>1</u> | 新订购 3       | Y    | 等待发货 1   | 运送延期 <u>2</u> |

·客人提出取消申请的时候请按照下面方法进行取消操作。

1.客人提出的取消申请会显示在J·QSM主页的「索赔/咨询」栏目中,点击❶旁边的取 消申请件数的数字,就会跳转到「取消/退货/未收取」页面。

| 索赔/咨询 |     |
|-------|-----|
| 索赔    |     |
| 取消申请  | 1 3 |
| 退货申请  | 0   |
| 替换申请  | 1   |
| 未收取举报 | 0   |
| 正在取消  | 0   |
| 正在退货  | 0   |
| 正在替换  | 0   |

## 2.取消订单原因在顾客方面的处理方法

2. 按照下图①「取消要求」,点击旁边表示订单件数的蓝色数字。

| 状态类查询 详情查询   |           |          | 1          |      | * 延迟的商品是排     | a取消/退货/末收取接收日起开始计算 | 的超过4日未被确认的商品。        |
|--------------|-----------|----------|------------|------|---------------|--------------------|----------------------|
| 取消           | 取消要求      | 1        | 取消中        |      | <u>0</u>      | 取消完成               | <u>Q</u>             |
| 遊货           | 退货申请      | <u>0</u> | <b>退货中</b> |      | <u>Q</u><br>Q | 退货完成               | <u>Q</u>             |
| 交換           | 申请交换/卖家确认 | <u>Q</u> | 再次运送中      |      |               |                    | <u>Q</u>             |
| 未收取申告        | 接收申请      | <u>0</u> | 卖家确认       | 取消要求 | 1             | 迟<br>或<br>欺完成      | <u>0</u><br><u>0</u> |
| 撤回索赔         | 撤回要请      | <b>Q</b> | 撤回保留       |      |               |                    |                      |
| 拒绝取消         |           |          |            |      |               | 已拒绝取消              | <u>0</u>             |
| 选择所有 🗷 Excel |           |          |            |      |               | 商品种类整个             | ✓ Q, 查询 刷新           |

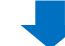

3.点击数字之后会显示订单的详情,选择想要处理的订单详情栏。

| 取消&未收取       |                   |          |                                    |        |            |                        |           |              |
|--------------|-------------------|----------|------------------------------------|--------|------------|------------------------|-----------|--------------|
| 状态类查询 洋情查询   |                   |          |                                    |        | * 延迟的商品    | 是指取消/退货/未收取接           | 收日起开始计算的表 | 8过4日末被确认的商品。 |
| 取消           | 取消要求              | 1        | 取消中                                |        | Q          | 取消完成                   |           | Q            |
| 遊贷           | 退货申请              | <u>Q</u> | <b>退货中</b><br>- 退货保留<br>- 已收件/退款请求 |        |            | 退货完成                   |           | <u>0</u>     |
| 交换           | 申请交换/卖家确认         | Q        | 再次运送中                              |        | Q          | 交换延期                   |           | Q            |
| 未收取申告        | 接收申请              | ٥        | 卖家确认                               |        | <u>Q</u>   | 确认延迟<br>退款完成<br>部分退款完成 |           |              |
| 撤回索赔         | 撤回要请              | <u>Q</u> | 撤回保留                               |        | <u>Q</u>   |                        |           |              |
| 拒绝取消         |                   |          |                                    |        |            | 已拒绝取消                  |           | <u>Q</u>     |
| 选择所有 I Excel |                   |          |                                    |        |            | 商品种                    | 类 整个 ~    | Q. 查询 刷新     |
| 选择 处理状态 取消/  | 退货完成<br>日 取消/退货理由 | 未收到原因    | 取消/退货完成<br>日                       | 退货收回方式 | 订购日        | 发货日                    | 订购号码      | 购物车号码        |
| 取消:处理要求      | 运送延迟              |          | 2018/08/13                         |        | 2018/08/06 |                        | 326297590 | 136127970    |

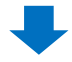

# 4.双击订单详细栏,就能在下方「交易信息」中显示顾客的个人情报,以及客人「理由」一栏中的填写的取消理由。

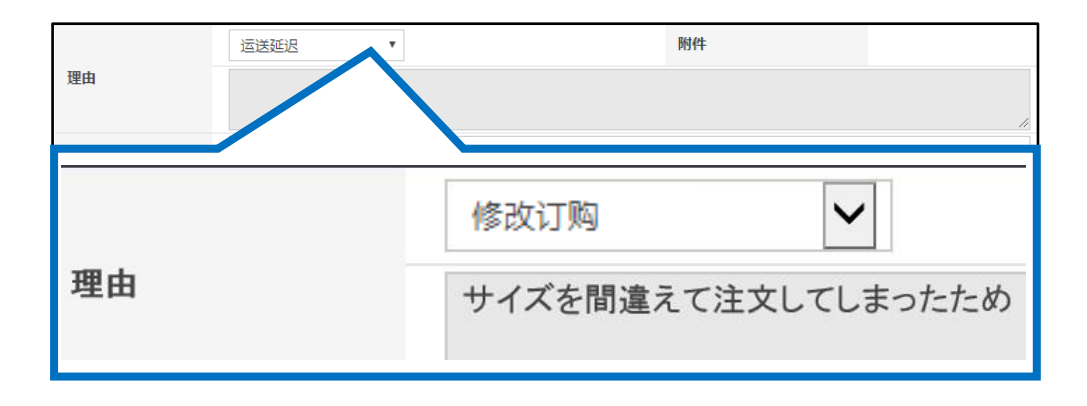

# 2.取消订单原因在顾客方面的处理方法

5.查看完顾客提出的取消订单理由之后,如果可以给客人取消,点击「取消处理」按 钮完成取消操作。

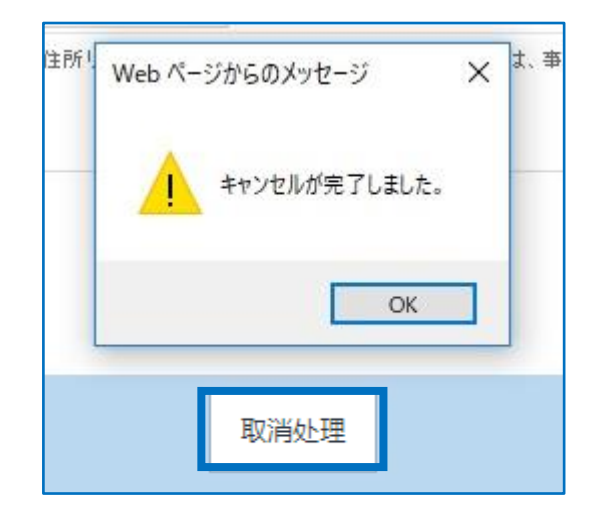

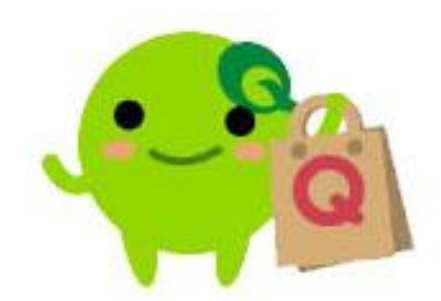

### 3.常见问题

#### 常见问题:

Q.在取消操作中出现系统报错无法进行退款处理该怎么办?

A.请把订单号码和报错的截图一起发邮件到Qoo10,我们会确认问题之后为您解答。

请通过下述方式咨询:

<u>向Qoo10进行咨询</u>>选择类型: [JQSM操作方法]>[投诉管理(退货・交换・ 未收取)]

Q.和顾客发过很多次纸条要求顾客撤销取消申请,但是顾客一直都没有撤销怎么办?

A.请联系下面窗口,我们会确认问题之后为您解答 <mark>请通过下述方式咨询:</mark> 向Qoo10进行咨询>选择类型 : [退款・投诉撤回] > [投诉撤回]

Q.顾客原因要求取消订单,但是顾客一直未在后台申请,该如何处理? A.请把订单号码和顾客原因要求退款等内容,写清楚后通过后台发小纸条 联系Qoo10平台,我们会确认问题之后为您解答。 请通过下述方式咨询: 向Qoo10进行咨询>选择类型:[退款·投诉撤回]>[订单取消·退款(全额)]

Q.客人提交取消要请的时候,Qoo10会通过系统发送通知邮件吗? A.如果客人提交取消要请的时候,订单是处在已经填写了发送预定日的【配 送准备】状态,系统会发邮件消息通知店铺有客人要求取消订单。 如果客人提交取消邀请的时候订单状态是没有填写发送预定日的【新规订 单】状态,在这种状态下客人提交取消之后将自动退款给客人,系统则不会 发邮件通知。

如有其它疑问,请通过下述方式咨询: <u>向Qoo10进行咨询</u>>选择类型: [JQSM操作方法] > [投诉管理(退货・交换・未收取)]